## **AZIONI INTEGRATE CON GLI ENTI LOCALI**

## **RILEVAZIONE DEI FABBISOGNI**

## **MANUALE UTENTE**

## 2025

|                         | INDICE                                |   |
|-------------------------|---------------------------------------|---|
| Accesso alla Procedura  | l                                     | 2 |
| Azioni Integrate EE.LI  | Rilevazione fabbisogni                | 2 |
| Presentazione macro an  | rea di lavoro                         | 2 |
| Autenticazione e autori | zzazione del trattamento dei dati     | 3 |
| Compilazione moduli:    | - scelta della tipologia di ente      | 3 |
|                         | - individuazione di un fabbisogno     | 3 |
|                         | - classificare il lavoro per priorità | 3 |
|                         | - inserimento dati e mail             | 4 |
|                         | - riepilogo                           | 4 |
| Controllo ed INVIO      |                                       | 4 |
| Correttezza dell'operaz | tione                                 | 4 |
| Inserimento NUOVA I     | STANZA non possibile                  | 5 |
| $\backslash$            |                                       |   |

Per raggiungere l'area di accesso della pagina **RILEVAZIONE FABBISOGNI** è necessario accedere dal sito della città metropolitana di Torino tramite il menù "CANALI TEMATICI"

http://www.cittametropolitana.torino.it/cms/

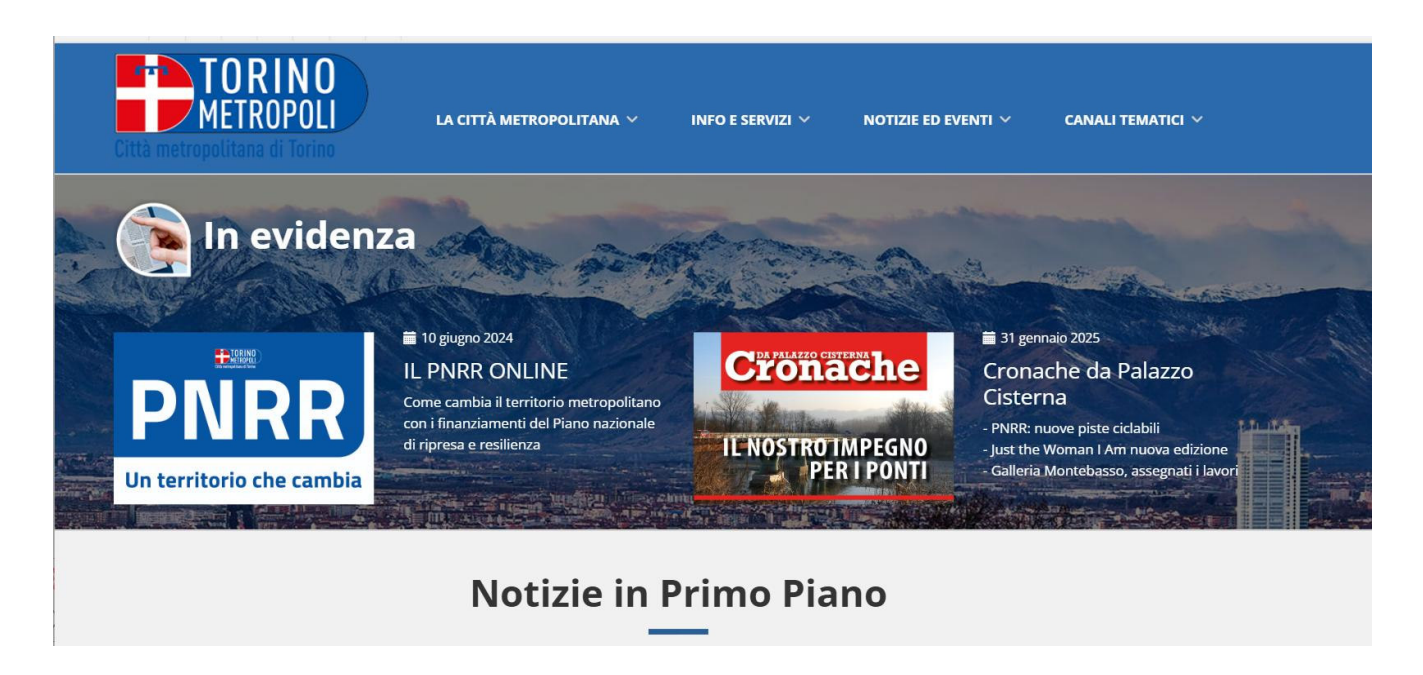

All'interno della pagina AZIONI INTEGRATE CON GLI ENTI LOCALI cliccare sulla voce Rilevazione Fabbisogni.

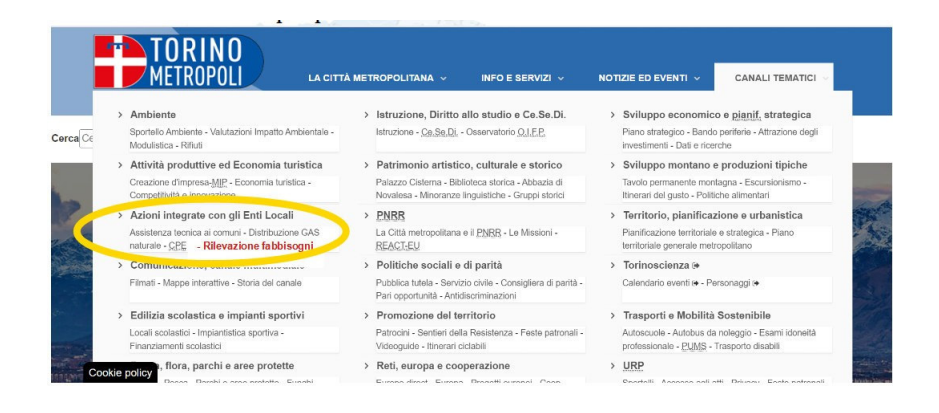

Nella videata successiva viene presentato il progetto e si è invitati ad accedere al sistema che prevede due macro aree di lavoro, ma solo la prima, **ASSISTENZA TECNICA** sarà attiva nell'anno 2025:

**ASSISTENZA TECNICA** (opere di <u>competenza comunali</u>) assistenza tecnico-specialistica della Direzione Azioni Integrate con gli Enti Locali della Città Metropolitana di Torino. <u>ATTIVA</u>

VIABILITÀ e EDILIZIA SCOLASTICA (entrambe opere di <u>competenza della Città</u> <u>Metropolitana di Torino</u>). (NON ATTIVA anno 2025) Ogni macro area è a sua volta suddivisa in ulteriori **sotto ambiti** tecnici per raccogliere ed organizzare al meglio la maggior parte delle esigenze possibili sul territorio.

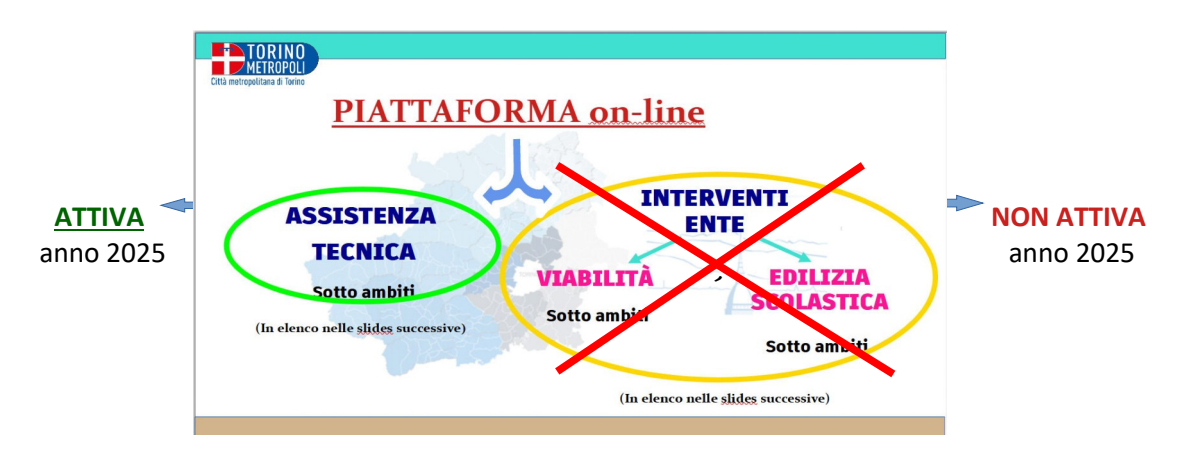

Proseguendo, dopo aver cliccato su -VAI AL MODULO- viene richiesta un'autenticazione della figura abilitata, si potrà quindi procedere tramite SPID, CARTA IDENTITA' ELETTRONICA e CERTIFICATO DIGITALE

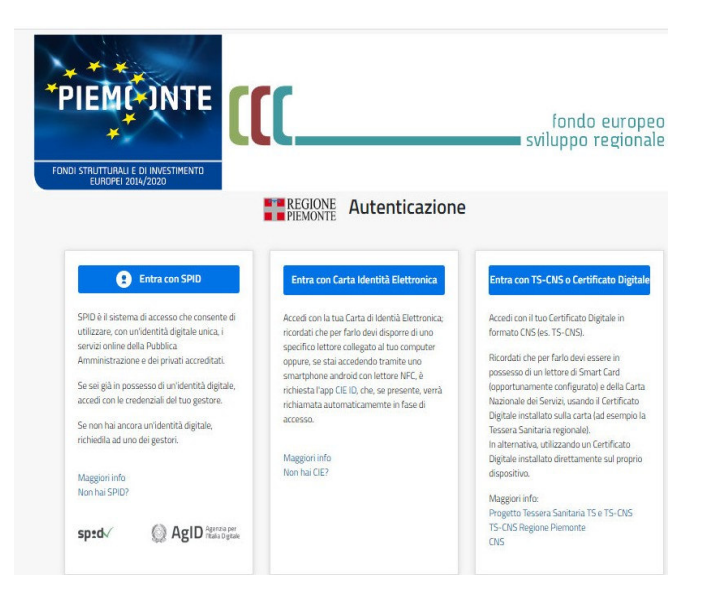

Entrati nel sistema verrà chiesto di procedere selezionando l'unica area attiva, quella di ASSISTENZA TECNICA.

Il passaggio successivo riguarderà l'autorizzazione del trattamento dei dati, come da Regolamento UE 2016/679.

Le pagine a seguire sono di pura compilazione:

- scelta della tipologia di ente con l'inserimento dei dati
- ci verrà poi richiesto di individuare un fabbisogno
- successivamente il sistema ci chiede di classificare il lavoro per priorità
- infine inserimento dati e mail prima del riepilogo

| 000                                                                                                    |                                                                                                    |                                            |                                                                                                    |                                                                                                    |                                                                                                    | T/D                |                                                                                                    |  |                                |  |                                                                                                    |                                                                                                    |                                                                                                    |  |                                                                                                    |                                                                                                    |                                                                                                    |  |                                                                                                    |                                                                      |  |  |                                   |  |                                           |  |                                                                                                    |                                                                                                    |             |  |                                                                                                    |                                                                                                    |                                                                                                    |  |                                                                                                    |                                                                     |         |  |                                                                                                    |
|----------------------------------------------------------------------------------------------------|----------------------------------------------------------------------------------------------------|--------------------------------------------|----------------------------------------------------------------------------------------------------|----------------------------------------------------------------------------------------------------|----------------------------------------------------------------------------------------------------|--------------------|----------------------------------------------------------------------------------------------------|--|--------------------------------|--|----------------------------------------------------------------------------------------------------|----------------------------------------------------------------------------------------------------|----------------------------------------------------------------------------------------------------|--|----------------------------------------------------------------------------------------------------|----------------------------------------------------------------------------------------------------|----------------------------------------------------------------------------------------------------|--|----------------------------------------------------------------------------------------------------|----------------------------------------------------------------------|--|--|-----------------------------------|--|-------------------------------------------|--|----------------------------------------------------------------------------------------------------|----------------------------------------------------------------------------------------------------|-------------|--|----------------------------------------------------------------------------------------------------|----------------------------------------------------------------------------------------------------|----------------------------------------------------------------------------------------------------|--|----------------------------------------------------------------------------------------------------|---------------------------------------------------------------------|---------|--|----------------------------------------------------------------------------------------------------|
| Bachers La role Martine V                                                                                                    | ana Morea                                                                                                    |                                            |                                                                                                    |                                                                                                    |                                                                                                    |                    | Bachers is bin blat                                                                                                    |  |                                |  |                                                                                                    |                                                                                                    |                                                                                                    |  |                                                                                                    |                                                                                                    |                                                                                                    |  |                                                                                                    |                                                                      |  |  |                                   |  |                                           |  |                                                                                                    |                                                                                                    |             |  |                                                                                                    |                                                                                                    |                                                                                                    |  |                                                                                                    |                                                                     |         |  |                                                                                                    |
|                                                                                                    |                                                                                                    | TORINO                                     |                                                                                                    | Bacheca Le mie istanze Nuova istanza                                                                                                    |                                                                                                    |                    |                                                                                                    |  |                                |  |                                                                                                    |                                                                                                    |                                                                                                    |  |                                                                                                    |                                                                                                    |                                                                                                    |  |                                                                                                    |                                                                      |  |  |                                   |  |                                           |  |                                                                                                    |                                                                                                    |             |  |                                                                                                    |                                                                                                    |                                                                                                    |  |                                                                                                    |                                                                     |         |  |                                                                                                    |
| oni integrate con EELL - Viabilita                                                                                                    |                                                                                                    | Ora technological of Techn                 |                                                                                                    |                                                                                                    | Azioni                                                                                                    | integrate          | e con EELL - Viabilita                                                                                                    |  |                                |  |                                                                                                    |                                                                                                    |                                                                                                    |  |                                                                                                    |                                                                                                    |                                                                                                    |  |                                                                                                    |                                                                      |  |  |                                   |  |                                           |  |                                                                                                    |                                                                                                    |             |  |                                                                                                    |                                                                                                    |                                                                                                    |  |                                                                                                    |                                                                     |         |  |                                                                                                    |
| ler faldnage i å i versiterent skelle sta a dele seneratione former dræverbena herver, per reverbrenet, svaletik                                                                                                    |                                                                                                    |                                            |                                                                                                    |                                                                                                    | bilinus de faite                                                                                                    | inoge & rundriver  | di dell'E de e delle se vecilà de l'ama e d'anosherina berna per inserienze l'istàlità                                                                                                    |  |                                |  |                                                                                                    |                                                                                                    |                                                                                                    |  |                                                                                                    |                                                                                                    |                                                                                                    |  |                                                                                                    |                                                                      |  |  |                                   |  |                                           |  |                                                                                                    |                                                                                                    |             |  |                                                                                                    |                                                                                                    |                                                                                                    |  |                                                                                                    |                                                                     |         |  |                                                                                                    |
| a dar mathanet waar 👔 Tandagan da Catar 👔 Tandagan da Galanagan 🗿 Tandagan da Catar (1997 Tandagan da Catar (1997 Tandagan da C                                                                                                    | Contrast                                                                                                    |                                            | Bachaca Lemieistanze Masseistanza Ger                                                                                                    | ta istanza                                                                                                    |                                                                                                    | () rformativa ?    | Typelogia di Des     ()     Angua di falimengen     ()     Typelogia lasser (2017br 2010     ()                                                                                                    |  |                                |  |                                                                                                    |                                                                                                    |                                                                                                    |  |                                                                                                    |                                                                                                    |                                                                                                    |  |                                                                                                    |                                                                      |  |  |                                   |  |                                           |  |                                                                                                    |                                                                                                    |             |  |                                                                                                    |                                                                                                    |                                                                                                    |  |                                                                                                    |                                                                     |         |  |                                                                                                    |
| investigets'                                                                                                    |                                                                                                    | Azioni inter                               | grate con EELL - Viabilita                                                                                                    |                                                                                                    | lowika Upuk                                                                                                    | oga il orba        |                                                                                                    |  |                                |  |                                                                                                    |                                                                                                    |                                                                                                    |  |                                                                                                    |                                                                                                    |                                                                                                    |  |                                                                                                    |                                                                      |  |  |                                   |  |                                           |  |                                                                                                    |                                                                                                    |             |  |                                                                                                    |                                                                                                    |                                                                                                    |  |                                                                                                    |                                                                     |         |  |                                                                                                    |
| (Abbiamo scelto rotatorie)                                                                                                    |                                                                                                    | Rilens de factosagni di n                  | vestimenti dell'Ente e delle necessità dei Comuni di assistenza tecnica per rivestimen                                                                                                    | nt. Vabiltà                                                                                                    | Tpotaga *                                                                                                    |                    |                                                                                                    |  |                                |  |                                                                                                    |                                                                                                    |                                                                                                    |  |                                                                                                    |                                                                                                    |                                                                                                    |  |                                                                                                    |                                                                      |  |  |                                   |  |                                           |  |                                                                                                    |                                                                                                    |             |  |                                                                                                    |                                                                                                    |                                                                                                    |  |                                                                                                    |                                                                     |         |  |                                                                                                    |
| (ADDanie Scelo Iotatoric)                                                                                                    |                                                                                                    |                                            |                                                                                                    |                                                                                                    |                                                                                                    | thertake di comuni |                                                                                                    |  |                                |  |                                                                                                    |                                                                                                    |                                                                                                    |  |                                                                                                    |                                                                                                    |                                                                                                    |  |                                                                                                    |                                                                      |  |  |                                   |  |                                           |  |                                                                                                    |                                                                                                    |             |  |                                                                                                    |                                                                                                    |                                                                                                    |  |                                                                                                    |                                                                     |         |  |                                                                                                    |
|                                                                                                    |                                                                                                    | (1) inter                                  | matua Privacz (2) Taologia di E                                                                                                    | Taplopis lavor DM 14/2018                                                                                                    | Comune                                                                                                    |                    |                                                                                                    |  |                                |  |                                                                                                    |                                                                                                    |                                                                                                    |  |                                                                                                    |                                                                                                    |                                                                                                    |  |                                                                                                    |                                                                      |  |  |                                   |  |                                           |  |                                                                                                    |                                                                                                    |             |  |                                                                                                    |                                                                                                    |                                                                                                    |  |                                                                                                    |                                                                     |         |  |                                                                                                    |
| a di Sinna vanta concerta Di - Stana di si cont                                                                                                    |                                                                                                    | 0                                          |                                                                                                    |                                                                                                    |                                                                                                    |                    |                                                                                                    |  |                                |  |                                                                                                    |                                                                                                    |                                                                                                    |  |                                                                                                    |                                                                                                    |                                                                                                    |  |                                                                                                    |                                                                      |  |  |                                   |  |                                           |  |                                                                                                    |                                                                                                    |             |  |                                                                                                    |                                                                                                    |                                                                                                    |  |                                                                                                    |                                                                     |         |  |                                                                                                    |
| and All the well schedul                                                                                                    |                                                                                                    | lister (                                   |                                                                                                    |                                                                                                    | and and and and and and and and and and                                                                                                    | - )                |                                                                                                    |  |                                |  |                                                                                                    |                                                                                                    |                                                                                                    |  |                                                                                                    |                                                                                                    |                                                                                                    |  |                                                                                                    |                                                                      |  |  |                                   |  |                                           |  |                                                                                                    |                                                                                                    |             |  |                                                                                                    |                                                                                                    |                                                                                                    |  |                                                                                                    |                                                                     |         |  |                                                                                                    |
|                                                                                                    |                                                                                                    | <ul> <li>Messa in sourezza e a</li> </ul>  | ammodernamento tecnologico                                                                                                    |                                                                                                    |                                                                                                    |                    | Copyone 1                                                                                                    |  |                                |  |                                                                                                    |                                                                                                    |                                                                                                    |  |                                                                                                    |                                                                                                    |                                                                                                    |  |                                                                                                    |                                                                      |  |  |                                   |  |                                           |  |                                                                                                    |                                                                                                    |             |  |                                                                                                    |                                                                                                    |                                                                                                    |  |                                                                                                    |                                                                     |         |  |                                                                                                    |
|                                                                                                    | le                                                                                                    | O Ampliamento e potera                     | zanento                                                                                                    |                                                                                                    | Walth *                                                                                                    |                    |                                                                                                    |  |                                |  |                                                                                                    |                                                                                                    |                                                                                                    |  |                                                                                                    |                                                                                                    |                                                                                                    |  |                                                                                                    |                                                                      |  |  |                                   |  |                                           |  |                                                                                                    |                                                                                                    |             |  |                                                                                                    |                                                                                                    |                                                                                                    |  |                                                                                                    |                                                                     |         |  |                                                                                                    |
| noniertais provode Degonitais                                                                                                    | netra.                                                                                                    | <ul> <li>Piste cciaali e percon</li> </ul> | si cicoadanal                                                                                                    |                                                                                                    | Logit Logit                                                                                                    |                    | Salafana 1                                                                                                    |  |                                |  |                                                                                                    |                                                                                                    |                                                                                                    |  |                                                                                                    |                                                                                                    |                                                                                                    |  |                                                                                                    |                                                                      |  |  |                                   |  |                                           |  |                                                                                                    |                                                                                                    |             |  |                                                                                                    |                                                                                                    |                                                                                                    |  |                                                                                                    |                                                                     |         |  |                                                                                                    |
| . e                                                                                                    | *                                                                                                    | O Manuteridone ordinar                     | 12                                                                                                    |                                                                                                    |                                                                                                    |                    |                                                                                                    |  |                                |  |                                                                                                    |                                                                                                    |                                                                                                    |  |                                                                                                    |                                                                                                    |                                                                                                    |  |                                                                                                    |                                                                      |  |  |                                   |  |                                           |  |                                                                                                    |                                                                                                    |             |  |                                                                                                    |                                                                                                    |                                                                                                    |  |                                                                                                    |                                                                     |         |  |                                                                                                    |
| former (s. d.). dis local disaster 0                                                                                                    | -                                                                                                    | <ul> <li>Manuferdione straond</li> </ul>   | nasa                                                                                                    |                                                                                                    | Refer to Low                                                                                                    |                    |                                                                                                    |  |                                |  |                                                                                                    |                                                                                                    |                                                                                                    |  |                                                                                                    |                                                                                                    |                                                                                                    |  |                                                                                                    |                                                                      |  |  |                                   |  |                                           |  |                                                                                                    |                                                                                                    |             |  |                                                                                                    |                                                                                                    |                                                                                                    |  |                                                                                                    |                                                                     |         |  |                                                                                                    |
|                                                                                                    |                                                                                                    | Salva in berra                             |                                                                                                    | Conferma ×                                                                                                    |                                                                                                    |                    |                                                                                                    |  |                                |  |                                                                                                    |                                                                                                    |                                                                                                    |  |                                                                                                    |                                                                                                    |                                                                                                    |  |                                                                                                    |                                                                      |  |  |                                   |  |                                           |  |                                                                                                    |                                                                                                    |             |  |                                                                                                    |                                                                                                    |                                                                                                    |  |                                                                                                    |                                                                     |         |  |                                                                                                    |
|                                                                                                    |                                                                                                    |                                            |                                                                                                    | 1 bit are out what century are                                                                                                    |                                                                                                    |                    | Transmiss                                                                                                    |  |                                |  |                                                                                                    |                                                                                                    |                                                                                                    |  |                                                                                                    |                                                                                                    |                                                                                                    |  |                                                                                                    |                                                                      |  |  |                                   |  |                                           |  |                                                                                                    |                                                                                                    |             |  |                                                                                                    |                                                                                                    |                                                                                                    |  |                                                                                                    |                                                                     |         |  |                                                                                                    |
|                                                                                                    |                                                                                                    |                                            |                                                                                                    | Prompt                                                                                                    |                                                                                                    | -                  |                                                                                                    |  |                                |  |                                                                                                    |                                                                                                    |                                                                                                    |  |                                                                                                    |                                                                                                    |                                                                                                    |  |                                                                                                    |                                                                      |  |  |                                   |  |                                           |  |                                                                                                    |                                                                                                    |             |  |                                                                                                    |                                                                                                    |                                                                                                    |  |                                                                                                    |                                                                     |         |  |                                                                                                    |
| Presidente                                                                                                    |                                                                                                    |                                            | Prozadonte Skoraedko                                                                                                    | the second second second second second second second second second second second second second second second se                                                                                                    |                                                                                                    |                    |                                                                                                    |  |                                |  |                                                                                                    |                                                                                                    |                                                                                                    |  |                                                                                                    |                                                                                                    |                                                                                                    |  |                                                                                                    |                                                                      |  |  |                                   |  |                                           |  |                                                                                                    |                                                                                                    |             |  |                                                                                                    |                                                                                                    |                                                                                                    |  |                                                                                                    |                                                                     |         |  |                                                                                                    |
|                                                                                                    |                                                                                                    |                                            |                                                                                                    | EELL - Assistenza tecnica                                                                                                    |                                                                                                    |                    |                                                                                                    |  |                                |  |                                                                                                    |                                                                                                    |                                                                                                    |  |                                                                                                    |                                                                                                    |                                                                                                    |  |                                                                                                    |                                                                      |  |  |                                   |  |                                           |  |                                                                                                    |                                                                                                    |             |  |                                                                                                    |                                                                                                    |                                                                                                    |  |                                                                                                    |                                                                     |         |  |                                                                                                    |
|                                                                                                    |                                                                                                    |                                            |                                                                                                    |                                                                                                    |                                                                                                    |                    |                                                                                                    |  |                                |  |                                                                                                    |                                                                                                    |                                                                                                    |  |                                                                                                    |                                                                                                    |                                                                                                    |  |                                                                                                    |                                                                      |  |  |                                   |  |                                           |  |                                                                                                    |                                                                                                    |             |  |                                                                                                    |                                                                                                    |                                                                                                    |  |                                                                                                    |                                                                     |         |  |                                                                                                    |
|                                                                                                    |                                                                                                    |                                            |                                                                                                    |                                                                                                    |                                                                                                    |                    |                                                                                                    |  |                                |  |                                                                                                    |                                                                                                    |                                                                                                    |  |                                                                                                    |                                                                                                    |                                                                                                    |  |                                                                                                    |                                                                      |  |  |                                   |  |                                           |  |                                                                                                    |                                                                                                    |             |  |                                                                                                    |                                                                                                    |                                                                                                    |  |                                                                                                    |                                                                     |         |  |                                                                                                    |
|                                                                                                    |                                                                                                    |                                            |                                                                                                    |                                                                                                    |                                                                                                    |                    |                                                                                                    |  |                                |  |                                                                                                    |                                                                                                    |                                                                                                    |  |                                                                                                    |                                                                                                    |                                                                                                    |  |                                                                                                    |                                                                      |  |  |                                   |  |                                           |  |                                                                                                    |                                                                                                    |             |  |                                                                                                    |                                                                                                    |                                                                                                    |  |                                                                                                    |                                                                     |         |  |                                                                                                    |
|                                                                                                    |                                                                                                    |                                            |                                                                                                    |                                                                                                    |                                                                                                    |                    |                                                                                                    |  |                                |  |                                                                                                    |                                                                                                    |                                                                                                    |  |                                                                                                    |                                                                                                    |                                                                                                    |  |                                                                                                    |                                                                      |  |  |                                   |  |                                           |  |                                                                                                    |                                                                                                    |             |  |                                                                                                    |                                                                                                    |                                                                                                    |  |                                                                                                    |                                                                     |         |  |                                                                                                    |
|                                                                                                    |                                                                                                    |                                            |                                                                                                    |                                                                                                    |                                                                                                    |                    |                                                                                                    |  |                                |  |                                                                                                    |                                                                                                    |                                                                                                    |  |                                                                                                    |                                                                                                    |                                                                                                    |  |                                                                                                    |                                                                      |  |  |                                   |  |                                           |  |                                                                                                    |                                                                                                    |             |  |                                                                                                    |                                                                                                    |                                                                                                    |  |                                                                                                    |                                                                     |         |  |                                                                                                    |
|                                                                                                    |                                                                                                    |                                            |                                                                                                    |                                                                                                    |                                                                                                    |                    |                                                                                                    |  |                                |  |                                                                                                    |                                                                                                    |                                                                                                    |  |                                                                                                    |                                                                                                    |                                                                                                    |  |                                                                                                    |                                                                      |  |  |                                   |  |                                           |  |                                                                                                    |                                                                                                    |             |  |                                                                                                    |                                                                                                    |                                                                                                    |  |                                                                                                    |                                                                     |         |  |                                                                                                    |
|                                                                                                    |                                                                                                    |                                            |                                                                                                    |                                                                                                    |                                                                                                    |                    |                                                                                                    |  |                                |  |                                                                                                    |                                                                                                    |                                                                                                    |  |                                                                                                    |                                                                                                    |                                                                                                    |  |                                                                                                    |                                                                      |  |  |                                   |  |                                           |  |                                                                                                    |                                                                                                    |             |  |                                                                                                    |                                                                                                    |                                                                                                    |  |                                                                                                    |                                                                     |         |  |                                                                                                    |
|                                                                                                    |                                                                                                    |                                            |                                                                                                    |                                                                                                    |                                                                                                    |                    |                                                                                                    |  |                                |  |                                                                                                    |                                                                                                    |                                                                                                    |  |                                                                                                    |                                                                                                    |                                                                                                    |  |                                                                                                    |                                                                      |  |  |                                   |  |                                           |  |                                                                                                    |                                                                                                    |             |  |                                                                                                    |                                                                                                    |                                                                                                    |  |                                                                                                    |                                                                     |         |  |                                                                                                    |
|                                                                                                    |                                                                                                    |                                            |                                                                                                    |                                                                                                    |                                                                                                    |                    |                                                                                                    |  |                                |  |                                                                                                    |                                                                                                    |                                                                                                    |  |                                                                                                    |                                                                                                    |                                                                                                    |  |                                                                                                    |                                                                      |  |  |                                   |  |                                           |  |                                                                                                    |                                                                                                    |             |  |                                                                                                    |                                                                                                    |                                                                                                    |  |                                                                                                    |                                                                     |         |  |                                                                                                    |
|                                                                                                    |                                                                                                    |                                            |                                                                                                    |                                                                                                    |                                                                                                    |                    |                                                                                                    |  |                                |  |                                                                                                    |                                                                                                    |                                                                                                    |  |                                                                                                    |                                                                                                    |                                                                                                    |  |                                                                                                    |                                                                      |  |  |                                   |  |                                           |  |                                                                                                    |                                                                                                    |             |  |                                                                                                    |                                                                                                    |                                                                                                    |  |                                                                                                    |                                                                     |         |  |                                                                                                    |
|                                                                                                    |                                                                                                    |                                            |                                                                                                    |                                                                                                    |                                                                                                    |                    |                                                                                                    |  |                                |  |                                                                                                    |                                                                                                    |                                                                                                    |  |                                                                                                    |                                                                                                    |                                                                                                    |  |                                                                                                    |                                                                      |  |  |                                   |  |                                           |  |                                                                                                    |                                                                                                    |             |  |                                                                                                    |                                                                                                    |                                                                                                    |  |                                                                                                    |                                                                     |         |  |                                                                                                    |
| 200 меняция сел                                                                                                    | an:                                                                                                    |                                            |                                                                                                    |                                                                                                    |                                                                                                    |                    |                                                                                                    |  |                                |  |                                                                                                    |                                                                                                    |                                                                                                    |  |                                                                                                    |                                                                                                    |                                                                                                    |  |                                                                                                    |                                                                      |  |  |                                   |  |                                           |  |                                                                                                    |                                                                                                    |             |  |                                                                                                    |                                                                                                    |                                                                                                    |  |                                                                                                    |                                                                     |         |  |                                                                                                    |
| 0П #secondarding                                                                                                    | 66°                                                                                                    | 1                                          | Tipologia di Ente                                                                                                    | Tipologia di fabbisogno                                                                                                    |                                                                                                    |                    | Tipologia lavori                                                                                                    |  |                                |  |                                                                                                    |                                                                                                    |                                                                                                    |  |                                                                                                    |                                                                                                    |                                                                                                    |  |                                                                                                    |                                                                      |  |  |                                   |  |                                           |  |                                                                                                    |                                                                                                    |             |  |                                                                                                    |                                                                                                    |                                                                                                    |  |                                                                                                    |                                                                     |         |  |                                                                                                    |
| 01 australium                                                                                                    | Balan (*)<br>Tables Levelskame Resultingen                                                                                                    | t                                          | Tipologia di Ente                                                                                                    | Tipologia di fabbisogno                                                                                                    |                                                                                                    |                    | Tipologia lavori<br>danamahi ungenara prot                                                                                                    |  |                                |  |                                                                                                    |                                                                                                    |                                                                                                    |  |                                                                                                    |                                                                                                    |                                                                                                    |  |                                                                                                    |                                                                      |  |  |                                   |  |                                           |  |                                                                                                    |                                                                                                    |             |  |                                                                                                    |                                                                                                    |                                                                                                    |  |                                                                                                    |                                                                     |         |  |                                                                                                    |
| OR referencements                                                                                                    | dons :                                                                                                    | I                                          | Tipologia di Ente<br>Scata tipologia di ente                                                                                                    | Tipologis di fabbisogno                                                                                                    |                                                                                                    |                    | Tipologia lavori<br>anturante industria de la construcción de la construcción de la construc                                                                                                    |  |                                |  |                                                                                                    |                                                                                                    |                                                                                                    |  |                                                                                                    |                                                                                                    |                                                                                                    |  |                                                                                                    |                                                                      |  |  |                                   |  |                                           |  |                                                                                                    |                                                                                                    |             |  |                                                                                                    |                                                                                                    |                                                                                                    |  |                                                                                                    |                                                                     |         |  |                                                                                                    |
| DD mediate band the<br>IRED<br>The second                                                                                                    | Rent Second Second Seco                                                                                                    | I                                          | Tipologia di Ente<br>Scetta tipologia di ente                                                                                                    | Tipologia di fabbisogno<br>comi<br>tana sunar comarcanati sunargan<br>tana sunar comarcanati sunargan<br>tana sunar comarcanati sunargan<br>tana sunar comarcanati sunar                                                                                                    |                                                                                                    |                    | Tipologia lavori<br>endosense interna enter<br>Substantianta anterio enter enter anterio enter<br>Substantianta enter enter enter enter enter<br>Substantianta enter enter enter enter enter<br>Substantianta enter enter enter enter enter<br>Substantianta enter enter enter enter enter<br>Substantianta enter enter enter enter enter<br>Substantianta enter enter enter enter enter                                                                                                    |  |                                |  |                                                                                                    |                                                                                                    |                                                                                                    |  |                                                                                                    |                                                                                                    |                                                                                                    |  |                                                                                                    |                                                                      |  |  |                                   |  |                                           |  |                                                                                                    |                                                                                                    |             |  |                                                                                                    |                                                                                                    |                                                                                                    |  |                                                                                                    |                                                                     |         |  |                                                                                                    |
| DD executive two<br>The<br>the                                                                                                    | Boles Unite Monte Monte Monte Monte                                                                                                    | I                                          | Tipologia di Ente<br>Scota spologia di ente<br>Tamati<br>Warrow                                                                                                    | Tipologia di tabbiogno<br>come<br>- Insue super a randomi de la mage<br>- Marcine de la marcine de la marcine<br>- Marcine de la marcine de la marcine<br>- Marcine de la marcine de la marcine<br>- Marcine de la marcine de la marcine<br>- Marcine de la marcine de la marcine<br>- Marcine de la marcine de la marcine<br>- Marcine de la marcine de la marcine<br>- Marcine de la marcine de la marcine<br>- Marcine de la marcine de la marcine<br>- Marcine de la marcine de la marcine<br>- Marcine de la marcine de la marcine<br>- Marcine de la marcine<br>- Marcine de la marcine<br>-                                                                                                    |                                                                                                    |                    | Topologia lavori<br>Sectores de lavori en della constante de la constante de la                                                                                                    |  |                                |  |                                                                                                    |                                                                                                    |                                                                                                    |  |                                                                                                    |                                                                                                    |                                                                                                    |  |                                                                                                    |                                                                      |  |  |                                   |  |                                           |  |                                                                                                    |                                                                                                    |             |  |                                                                                                    |                                                                                                    |                                                                                                    |  |                                                                                                    |                                                                     |         |  |                                                                                                    |
| DR seasons the seasons because integrate con EELL Viabilita                                                                                                    | Rom ()<br>Toches () and show the set                                                                                                    | 1                                          | Topologis di Ente<br>Socia tipologia di ente<br>Torrati.<br>Xuesta constante constante constant                                                                                                    | Tipologia di fabbisogno                                                                                                    |                                                                                                    |                    | Tipologia lavori<br>entrinente de la construcción de la construcción de                                                                                                    |  |                                |  |                                                                                                    |                                                                                                    |                                                                                                    |  |                                                                                                    |                                                                                                    |                                                                                                    |  |                                                                                                    |                                                                      |  |  |                                   |  |                                           |  |                                                                                                    |                                                                                                    |             |  |                                                                                                    |                                                                                                    |                                                                                                    |  |                                                                                                    |                                                                     |         |  |                                                                                                    |
| DD REARCHERSEN<br>MARKET STATES AND AND AND AND AND AND AND AND AND AND                                                                                                    | Autori internet internet inter                                                                                                    | I                                          | Tupologia di Ente<br>Scela topologia di ente<br>Tangati<br>Mundimi<br>Mundimi<br>Mund                                                                                                    | Tipologia di fabbisogno<br>rate:                                                                                                    |                                                                                                    |                    | Topologia lavori<br>Managementaria (Managementaria)<br>Managementaria)<br>Managementaria<br>Managementaria<br>Management |  |                                |  |                                                                                                    |                                                                                                    |                                                                                                    |  |                                                                                                    |                                                                                                    |                                                                                                    |  |                                                                                                    |                                                                      |  |  |                                   |  |                                           |  |                                                                                                    |                                                                                                    |             |  |                                                                                                    |                                                                                                    |                                                                                                    |  |                                                                                                    |                                                                     |         |  |                                                                                                    |
| Di autoretuko seke<br>Nova Una estato de La Visa de Service de restante de la contra de mana de la contra de mana de mana de mana de mana de mana de mana de la contra de mana de mana de ma                                                                                                    | Aus : Torres Idease Rosentidense<br>in.                                                                                                    | 1                                          | Tipologis di Ente<br>Socia tipologis di ente<br>Transi<br>Winni Ministri<br>Di antarasestativati                                                                                                    | Tipologia di fabbiogno<br>rate:<br>Tipologia di fabbiogno<br>rate:<br>Tipologia di fabbiogno<br>rate:                                                                                                    |                                                                                                    |                    | Tipologia latori<br>minicui anti anti anti anti anti anti anti ant                                                                                                    |  |                                |  |                                                                                                    |                                                                                                    |                                                                                                    |  |                                                                                                    |                                                                                                    |                                                                                                    |  |                                                                                                    |                                                                      |  |  |                                   |  |                                           |  |                                                                                                    |                                                                                                    |             |  |                                                                                                    |                                                                                                    |                                                                                                    |  |                                                                                                    |                                                                     |         |  |                                                                                                    |
|                                                                                                    | Range Transmission (Second Second Sec                                                                                                    | I                                          | Topologia di Ente<br>Sceta tipologia di ente<br>Veranti<br>Desentemente<br>Camune                                                                                                    | Tipologia di fabbiogno<br>energi<br>energi                                                                                                    |                                                                                                    |                    | Topicgia lavori Unitaria di anti anti anti anti anti anti anti ant                                                                                                    |  |                                |  |                                                                                                    |                                                                                                    |                                                                                                    |  |                                                                                                    |                                                                                                    |                                                                                                    |  |                                                                                                    |                                                                      |  |  |                                   |  |                                           |  |                                                                                                    |                                                                                                    |             |  |                                                                                                    |                                                                                                    |                                                                                                    |  |                                                                                                    |                                                                     |         |  |                                                                                                    |
| Management      Management      Managemen        | Access<br>Tabulars Leven Status<br>Tabulars Leven Status<br>Tabulars Status<br>Tabulars Status<br>Tabulars Status<br>Tabulars Status<br>Tabulars Leven Status<br>Tabulars Leven | I                                          | Tipologia di Ente<br>Seata trajoga di ente<br>Taraga<br>Yong and ante<br>Di anternase stato<br>Di anternase stato<br>Camone<br>Santo di Santo<br>Santo di Santo<br>Santo<br>Santo di Santo<br>Santo<br>Santo | Tipologia di fabbisogno<br>una serie<br>una serie<br>un                                                                                                    |                                                                                                    |                    | Tipologia latent<br>and the second second seco                                                                                                    |  |                                |  |                                                                                                    |                                                                                                    |                                                                                                    |  |                                                                                                    |                                                                                                    |                                                                                                    |  |                                                                                                    |                                                                      |  |  |                                   |  |                                           |  |                                                                                                    |                                                                                                    |             |  |                                                                                                    |                                                                                                    |                                                                                                    |  |                                                                                                    |                                                                     |         |  |                                                                                                    |
| Monocolariane     Monocolariane     Monocol        | Ros 2<br>Tortes La rea Marce Ross Marce<br>1<br>1<br>1<br>1<br>1<br>1<br>1<br>1<br>1<br>1<br>1<br>1<br>1                                                                                                    |                                            | Tupologia di Ente<br>Sceta ripologia di ente<br>Versani<br>Internationali di ente<br>Internationali di enternationali di enternationali di ente                                                                                                    | Tipologia di fabbisogno         una era         una era         una era era era era era         una era era era         una era era era era era era era         una era era era era era era era era era er                                                                                                    |                                                                                                    |                    | Topologia lavor:<br>Instrumentary and the second second seco                                                                                                    |  |                                |  |                                                                                                    |                                                                                                    |                                                                                                    |  |                                                                                                    |                                                                                                    |                                                                                                    |  |                                                                                                    |                                                                      |  |  |                                   |  |                                           |  |                                                                                                    |                                                                                                    |             |  |                                                                                                    |                                                                                                    |                                                                                                    |  |                                                                                                    |                                                                     |         |  |                                                                                                    |
| More and a second and a second a second and a second a second        | Anna<br>Tables Line tisses Rosa tisses<br>Anna Anna Anna Anna Anna Anna Anna Anna                                                                                                    |                                            | Tipologia di Ente<br>Socia tipologia di ente<br>Varianti<br>Suranti<br>Suranti<br>Di enterinati di enterinati<br>Comune<br>Comune<br>Natione<br>Reference                                                                                                    | Tipologia di fabbiogno<br>Legar<br>Personali ante ante ante ante ante<br>Personali ante ante ante ante ante ante<br>Personali ante ante ante ante ante<br>Personali ante ante ante ante ante<br>Personali ante ante ante ante ante ante<br>Personali ante ante ante ante ante ante ante ante                                                                                                    |                                                                                                    |                    | Typologia lawari  Secondari ang secondari ang secondari a                                                                                                    |  |                                |  |                                                                                                    |                                                                                                    |                                                                                                    |  |                                                                                                    |                                                                                                    |                                                                                                    |  |                                                                                                    |                                                                      |  |  |                                   |  |                                           |  |                                                                                                    |                                                                                                    |             |  |                                                                                                    |                                                                                                    |                                                                                                    |  |                                                                                                    |                                                                     |         |  |                                                                                                    |
| OT executions<br>The second second seco | Rom 2<br>Tourise La res Marce Blance<br>10<br>10<br>10<br>10<br>10<br>10<br>10<br>10<br>10<br>10                                                                                                    |                                            | Topologia di Ente<br>Schla topologia di ente<br>Transi<br>Statomente<br>Statomente<br>Camme<br>Camme<br>Camme<br>Camme<br>Camme<br>Statome<br>Statome                                                                                                    | Tipologia di fabbisogno         esse::::::::::::::::::::::::::::::::::                                                                                                    |                                                                                                    |                    | Topologia lawori  merce and a second and a second and a s                                                                                                    |  |                                |  |                                                                                                    |                                                                                                    |                                                                                                    |  |                                                                                                    |                                                                                                    |                                                                                                    |  |                                                                                                    |                                                                      |  |  |                                   |  |                                           |  |                                                                                                    |                                                                                                    |             |  |                                                                                                    |                                                                                                    |                                                                                                    |  |                                                                                                    |                                                                     |         |  |                                                                                                    |
| Manual Manual Manu        | Aura Tables Lone Kones Monas Magar<br>Aura Maria Manas Magar<br>Aura Manas Manas Magar<br>Aura Manas Manas Magar<br>Aura Manas Manas Manas Manas Manas<br>Aura Manas Manas Manas Manas Manas<br>Aura Manas Manas Manas Manas Manas Manas<br>Aura Manas Manas Manas Manas Manas Manas Manas Manas Manas Manas Manas<br>Aura Manas Manas Manas Manas Manas Manas Manas Manas Manas Manas Manas Manas Manas Manas Manas Manas Manas Manas                                                                                                    |                                            | Tupologia di Ente<br>Scata tipologia di ente<br>Veneri<br>Serveri<br>Denerativasti<br>Comune<br>Comune<br>C                | Tipologia di fabbiogno<br>Inter<br>Inter                                                                                                    |                                                                                                    |                    | Typologia lavori           Secondardiante realment control and secondardiante realment control and secondard and secondardiante realment conto and secondardiante                                                                                                    |  |                                |  |                                                                                                    |                                                                                                    |                                                                                                    |  |                                                                                                    |                                                                                                    |                                                                                                    |  |                                                                                                    |                                                                      |  |  |                                   |  |                                           |  |                                                                                                    |                                                                                                    |             |  |                                                                                                    |                                                                                                    |                                                                                                    |  |                                                                                                    |                                                                     |         |  |                                                                                                    |
| Dim Annum Version     Excession     Excession     Excession     Excession     Excession     Excession     Excession     Excession     Excession     Excession     Excession     Excession     Excession     Excession     Excession     Excession                                                                                                    | Accord                                                                                                    |                                            | Tupologi di Erte Setta tipologi di ente Setta tipologi di ente Serena" Connee Connee C                                                                                                    | Tipologia di fabbisogno         utanzi         utanzi <tr <="" td=""><td></td><td></td><td><section-header></section-header></td></tr> <tr><td></td><td>Rame Television (Section 2014)</td><td></td><td>Topologia di Ente Scolar topologia di ente Venari Venari Controle entere Reference Reference Ref</td><td>Tipologia di fabbisogno         Para "         Para "</td><td>Lange de la constante de la constante de la co</td><td></td><td><section-header><section-header><section-header><section-header><section-header><section-header><list-item><list-item><list-item><list-item><section-header><section-header></section-header></section-header></list-item></list-item></list-item></list-item></section-header></section-header></section-header></section-header></section-header></section-header></td></tr> <tr><td>Monte the tree     The second second se</td><td>Access Terms Interest Terms Interest</td><td></td><td>Tupologis di Ente<br/>Seata tipologis di ente<br/>Tergari<br/>Versione<br/>Searesta<br/>Searesta<br/>Searest</td><td>Tipologia di fabbiogno         #IIIIIIIIIIIIIIIIIIIIIIIIIIIIIIIIIIII</td><td></td><td></td><td><section-header></section-header></td></tr> <tr><td></td><td>Aur I I I I I I I I I I I I I I I I I I I</td><td></td><td>Tupologia di Ente<br/>Scotta tipologia di ente<br/>Varanti<br/>Varanti<br/>Comune<br/>Comune<br/>Reference<br/>Reference<br/>Ref</td><td>Tipologia di fabbisogno         Margini di Sabbisogno         Margini di Sabisogno         Margini di Sabisogno         Margini di Sabisogno         Margini di Sabisogno         M</td><td>Data with a</td><td></td><td><section-header><section-header><section-header><section-header><section-header><section-header><list-item><list-item><list-item><section-header><section-header></section-header></section-header></list-item></list-item></list-item></section-header></section-header></section-header></section-header></section-header></section-header></td></tr> <tr><td>More service      More service      More se</td><td>Root International International Internation</td><td></td><td>Tupologia di Ente<br/>Seata typologia di ente<br/>Verson<br/>Verson<br/>Verson<br/>Verson<br/>Neteratori<br/>Referent<br/>Referent<br/>Ref</td><td>Tipologia di fabbiogno         ####################################</td><td>Draw of</td><td></td><td>Trobagia lancer  Marcia Marcia Marcia Marcia  Marcia Marcia Marcia Marcia  Marcia Marcia Marcia Marcia Marcia Marcia Marcia  Marcia Marcia Marcia Marcia Marcia Marcia Marcia  Marcia Marcia  Marcia Marcia  Marcia Marcia  Marcia Marcia  Marcia Marcia  Marcia Marcia  Marcia Marcia  Marcia Marcia  Marcia Marcia  Marcia Marcia Marcia Marcia Marcia Marcia Marcia Marcia Marcia Marcia Marcia Marcia Marcia Marcia Marcia Marcia</td></tr> |                                                                                                    |                    | <section-header></section-header>                                                                                                    |  | Rame Television (Section 2014) |  | Topologia di Ente Scolar topologia di ente Venari Venari Controle entere Reference Reference Ref | Tipologia di fabbisogno         Para "         Para " | Lange de la constante de la constante de la co |  | <section-header><section-header><section-header><section-header><section-header><section-header><list-item><list-item><list-item><list-item><section-header><section-header></section-header></section-header></list-item></list-item></list-item></list-item></section-header></section-header></section-header></section-header></section-header></section-header> | Monte the tree     The second second se | Access Terms Interest Terms Interest |  | Tupologis di Ente<br>Seata tipologis di ente<br>Tergari<br>Versione<br>Searesta<br>Searesta<br>Searest | Tipologia di fabbiogno         #IIIIIIIIIIIIIIIIIIIIIIIIIIIIIIIIIIII |  |  | <section-header></section-header> |  | Aur I I I I I I I I I I I I I I I I I I I |  | Tupologia di Ente<br>Scotta tipologia di ente<br>Varanti<br>Varanti<br>Comune<br>Comune<br>Reference<br>Reference<br>Ref | Tipologia di fabbisogno         Margini di Sabbisogno         Margini di Sabisogno         Margini di Sabisogno         Margini di Sabisogno         Margini di Sabisogno         M | Data with a |  | <section-header><section-header><section-header><section-header><section-header><section-header><list-item><list-item><list-item><section-header><section-header></section-header></section-header></list-item></list-item></list-item></section-header></section-header></section-header></section-header></section-header></section-header> | More service      More service      More se | Root International International Internation |  | Tupologia di Ente<br>Seata typologia di ente<br>Verson<br>Verson<br>Verson<br>Verson<br>Neteratori<br>Referent<br>Referent<br>Ref | Tipologia di fabbiogno         #################################### | Draw of |  | Trobagia lancer  Marcia Marcia Marcia Marcia  Marcia Marcia Marcia Marcia  Marcia Marcia Marcia Marcia Marcia Marcia Marcia  Marcia Marcia Marcia Marcia Marcia Marcia Marcia  Marcia Marcia  Marcia Marcia  Marcia Marcia  Marcia Marcia  Marcia Marcia  Marcia Marcia  Marcia Marcia  Marcia Marcia  Marcia Marcia  Marcia Marcia Marcia Marcia Marcia Marcia Marcia Marcia Marcia Marcia Marcia Marcia Marcia Marcia Marcia Marcia |
|                                                                                                    |                                                                                                    | <section-header></section-header>          |                                                                                                    |                                                                                                    |                                                                                                    |                    |                                                                                                    |  |                                |  |                                                                                                    |                                                                                                    |                                                                                                    |  |                                                                                                    |                                                                                                    |                                                                                                    |  |                                                                                                    |                                                                      |  |  |                                   |  |                                           |  |                                                                                                    |                                                                                                    |             |  |                                                                                                    |                                                                                                    |                                                                                                    |  |                                                                                                    |                                                                     |         |  |                                                                                                    |
|                                                                                                    | Rame Television (Section 2014)                                                                                                    |                                            | Topologia di Ente Scolar topologia di ente Venari Venari Controle entere Reference Reference Ref                                                                                                    | Tipologia di fabbisogno         Para "         Para "                                                                                                    | Lange de la constante de la constante de la co |                    | <section-header><section-header><section-header><section-header><section-header><section-header><list-item><list-item><list-item><list-item><section-header><section-header></section-header></section-header></list-item></list-item></list-item></list-item></section-header></section-header></section-header></section-header></section-header></section-header>                                                                                                    |  |                                |  |                                                                                                    |                                                                                                    |                                                                                                    |  |                                                                                                    |                                                                                                    |                                                                                                    |  |                                                                                                    |                                                                      |  |  |                                   |  |                                           |  |                                                                                                    |                                                                                                    |             |  |                                                                                                    |                                                                                                    |                                                                                                    |  |                                                                                                    |                                                                     |         |  |                                                                                                    |
| Monte the tree     The second second se        | Access Terms Interest Terms Interest                                                                                                    |                                            | Tupologis di Ente<br>Seata tipologis di ente<br>Tergari<br>Versione<br>Searesta<br>Searesta<br>Searest                                                                                                    | Tipologia di fabbiogno         #IIIIIIIIIIIIIIIIIIIIIIIIIIIIIIIIIIII                                                                                                    |                                                                                                    |                    | <section-header></section-header>                                                                                                    |  |                                |  |                                                                                                    |                                                                                                    |                                                                                                    |  |                                                                                                    |                                                                                                    |                                                                                                    |  |                                                                                                    |                                                                      |  |  |                                   |  |                                           |  |                                                                                                    |                                                                                                    |             |  |                                                                                                    |                                                                                                    |                                                                                                    |  |                                                                                                    |                                                                     |         |  |                                                                                                    |
|                                                                                                    | Aur I I I I I I I I I I I I I I I I I I I                                                                                                    |                                            | Tupologia di Ente<br>Scotta tipologia di ente<br>Varanti<br>Varanti<br>Comune<br>Comune<br>Reference<br>Reference<br>Ref                                                                                                    | Tipologia di fabbisogno         Margini di Sabbisogno         Margini di Sabisogno         Margini di Sabisogno         Margini di Sabisogno         Margini di Sabisogno         M                                                                                                    | Data with a                                                                                                    |                    | <section-header><section-header><section-header><section-header><section-header><section-header><list-item><list-item><list-item><section-header><section-header></section-header></section-header></list-item></list-item></list-item></section-header></section-header></section-header></section-header></section-header></section-header>                                                                                                    |  |                                |  |                                                                                                    |                                                                                                    |                                                                                                    |  |                                                                                                    |                                                                                                    |                                                                                                    |  |                                                                                                    |                                                                      |  |  |                                   |  |                                           |  |                                                                                                    |                                                                                                    |             |  |                                                                                                    |                                                                                                    |                                                                                                    |  |                                                                                                    |                                                                     |         |  |                                                                                                    |
| More service      More service      More se        | Root International International Internation                                                                                                    |                                            | Tupologia di Ente<br>Seata typologia di ente<br>Verson<br>Verson<br>Verson<br>Verson<br>Neteratori<br>Referent<br>Referent<br>Ref                                                                                                    | Tipologia di fabbiogno         ####################################                                                                                                    | Draw of                                                                                                    |                    | Trobagia lancer  Marcia Marcia Marcia Marcia  Marcia Marcia Marcia Marcia  Marcia Marcia Marcia Marcia Marcia Marcia Marcia  Marcia Marcia Marcia Marcia Marcia Marcia Marcia  Marcia Marcia  Marcia Marcia  Marcia Marcia  Marcia Marcia  Marcia Marcia  Marcia Marcia  Marcia Marcia  Marcia Marcia  Marcia Marcia  Marcia Marcia Marcia Marcia Marcia Marcia Marcia Marcia Marcia Marcia Marcia Marcia Marcia Marcia Marcia Marcia                                                                                                    |  |                                |  |                                                                                                    |                                                                                                    |                                                                                                    |  |                                                                                                    |                                                                                                    |                                                                                                    |  |                                                                                                    |                                                                      |  |  |                                   |  |                                           |  |                                                                                                    |                                                                                                    |             |  |                                                                                                    |                                                                                                    |                                                                                                    |  |                                                                                                    |                                                                     |         |  |                                                                                                    |

ultimo step di controllo ed infine INVIO del compilato (per conferma).

| ta netropolitana di Tarin                              |                                                                         |                                                    | Bacheca Le mie istanzi                                                                                                    | e Nuova istanza |  |  |
|--------------------------------------------------------|-------------------------------------------------------------------------|----------------------------------------------------|----------------------------------------------------------------------------------------------------|-----------------|--|--|
| Le mie istanze                                         | AZINT01.2023.0000015                                                    |                                                    |                                                                                                    |                 |  |  |
| AZINT                                                  | 01.2023.0000015                                                         |                                                    |                                                                                                    |                 |  |  |
| Modulo: Azioni integrate con EELL - Assistenza tecnica | i integrate con EELL - Assistenza tecnica                               | Prossimo passo                                     |                                                                                                    |                 |  |  |
| Stato attuale: I                                       | DA INVIARE                                                              | Invia                                              | >                                                                                                    | $\rightarrow$   |  |  |
|                                                        |                                                                         |                                                    | NAMES OF STREET, STREET, STREE | 1.00            |  |  |
|                                                        |                                                                         | Riporta i                                          | in bozza                                                                                                    |                 |  |  |
| Altre op                                               | erazioni                                                                | Reporta                                            | in Dozza                                                                                                    |                 |  |  |
| O Storico                                              | erazioni<br>d_sauser<br>Javorazione ∦ Alegati all'istanza               | Reportat<br>Atti emessi dall'ufficio competente    | n bezza                                                                                                    |                 |  |  |
| Altre op<br>www.tzu<br>(2) Storico<br>azione           | erazioni<br>Mingstial'Istanze<br>Mingstial'Istanze @                    | Atti emessi dall'ufficio competente<br>state antre | data aydo                                                                                                    |                 |  |  |
| Altre op<br>www.atzz<br>Storico<br>azione              | erazioni<br>. <u>Sustantor</u><br>. Alegati al'Istanza<br>. etemperimas | Atti emessi dall'ufficio competente<br>stato antre | data ayıklı                                                                                                    |                 |  |  |

Inviato il report, il sistema certifica la correttezza dell'operazione con il codice istanza e la data, il tutto visibile in "Bacheca".

| MOON Modulistica Open Driline                                                                                          |                                              |         | Aiuto 🕕        |               |
|----------------------------------------------------------------------------------------------------|----------------------------------------------|---------|----------------|---------------|
| METROPOLI<br>Severyulitus d'Unio                                                                                       |                                              | Bacheca | Le mie istanze | Nuova istanza |
| L'istanza è stata inviata con<br>Modulo: Azioni integrate con EELL - Edilizia<br>Codice istanza: AZIVITO3 2023 0000007 | rettamente                                   |         |                |               |
| Data invio: 24/08/2023 08:23                                                                                           |                                              |         |                |               |
| + Crea una nuova istanza 👌 Sca                                                                                         | rica pdf                                     |         |                |               |
| Vai alle tue istanze $\rightarrow$                                                                                     |                                              |         |                |               |
|                                                                                                    |                                              |         |                |               |
|                                                                                                    |                                              |         |                |               |
|                                                                                                    | Quanto è stato facile usare questo servizio? |         |                |               |
|                                                                                                    | ****                                         |         |                |               |
|                                                                                                    |                                              |         |                |               |
|                                                                                                    |                                              |         |                |               |

Per questa stagione, anno solare 2025, non sarà quindi possibile <u>inserire una seconda istanza</u>, né di assistenza tecnica e tantomeno di edilizia o viabilità di Città Metropolitana. Il sistema, debitamente istruito, non ne permetterà la compilazione ed un apposito <u>BANNER</u> vi segnalerà l'anomalia.

| BYTTTOOTT Modulistica Open Online                                                              |                          |                    |                    | 1             |
|------------------------------------------------------------------------------------------------|--------------------------|--------------------|--------------------|---------------|
| TORINO<br>METROPOLI<br>Otta neerpolizate of Soine                                              |                          | Bac                | :heca Le mie istan | Nuova istan   |
| (]) Esiste già una istanza di questo modulo per                                                | 'anno corrente.          |                    |                    | ;             |
| Le mie istanze / AZINT03.2023.0000008                                                          |                          |                    |                    |               |
| AZINT03.2023.000000                                                                            | В                        |                    |                    |               |
| Modulo: Azioni integrate con EELL - Edilizia scolastic<br>Numero istanza: AZINTO3.2023.0000008 | a                        | Prossimo pas       | 50                 |               |
| Stato attuale: DA INVIARE                                                                      |                          | Invia              |                    | →             |
|                                                                                                |                          | Riporta in bozza   |                    | $\rightarrow$ |
| Altre operazioni                                                                               |                          |                    |                    |               |
| 🕲 Visualizza                                                                                   |                          |                    |                    |               |
| 🕐 Storico lavorazione 🕴 Allegati all'istar                                                     | nza 🏦 Atti emessi dall'u | ifficio competente |                    |               |
|                                                                                                |                          |                    |                    |               |

Nella speranza di esservi stati utili e sufficientemente chiari, vi invitiamo a contattarci per qualsiasi dubbio indirizzando la mail a: <u>rilevazioni\_fabbisogni@cittametropolitana.torino.it</u>